# **Alternate Location Geo Points**

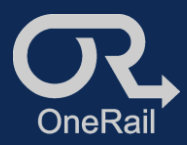

## Customer Location

## Modify/Enter Customer's Alternate Location

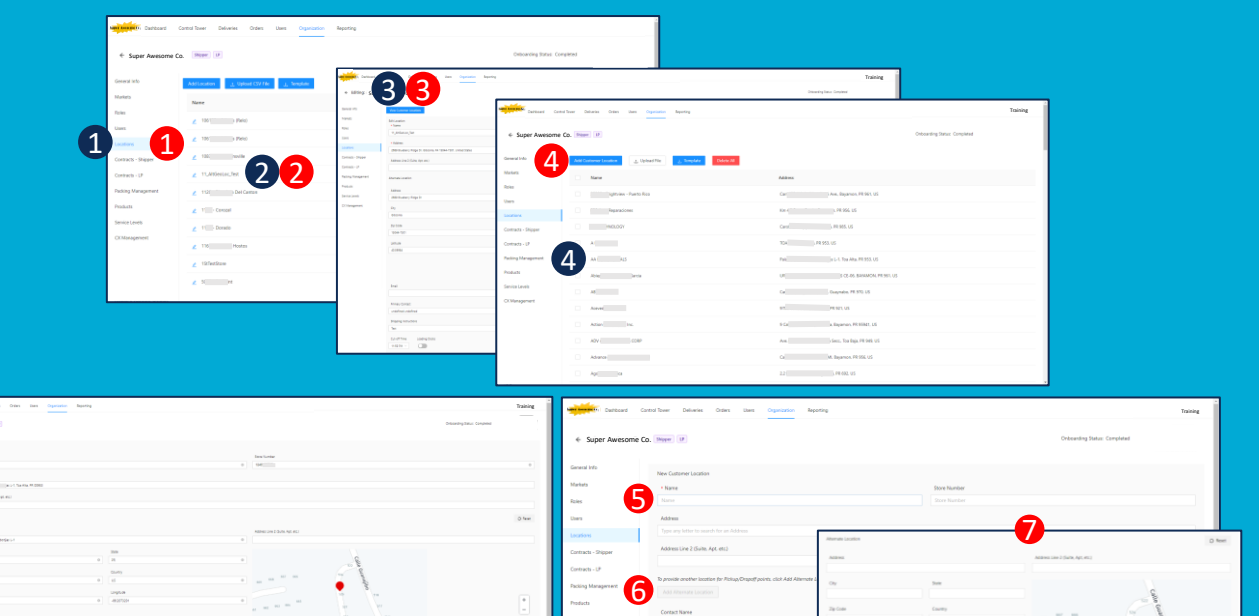

Adding an alternate location to an existing customer location

From the Organization page:

1. Select Locations.

6

- 2. Select the Store Location the customer is associated with.
- 3. Select View Customer Locations.
- 4. Select the customer to modify.
- Under Alternate Location, enter the alternate 5. address
- or
- 5. enter the Latitude & Longitude
- or

5. move the map point to the appropriate location. The map point will move accordingly.

(Tip: Use GoogleMaps or similar to find exact location. Right click over location to find exact longitude & latitude.)

6. Save.

### Adding a new store with an alternate location

### From the Organization page:

- Select Locations.
- Select the Store Location the customer will be associated with.
- 3. **View Customer Locations.**
- 4. Add Customer Location
- Enter the Customer Information-Name, Address and Customer Number.

Important: Enter the correct Customer Number in Store Number for the platform to correctly identify the

- 6. Add Alternate Location.
- Enter Alternate Location as described in Adding an alternative location to an existing customer.
- Enter Contact Information and Receiving Instructions.
- 9. Add.